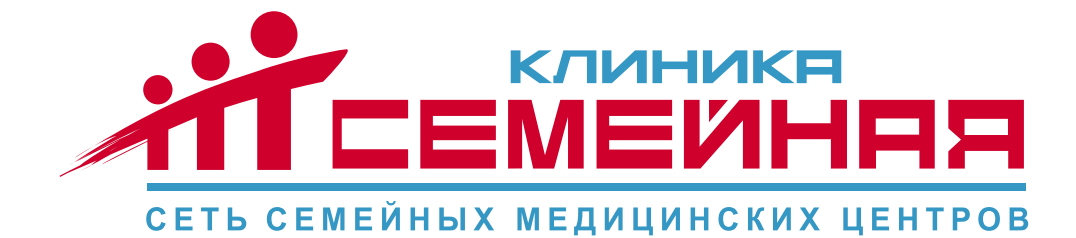

### ИНСТРУКЦИЯ

## КАК ЗАРЕГИСТРИРОВАТЬСЯ В ЛИЧНОМ КАБИНЕТЕ НА НАШЕМ САЙТЕ

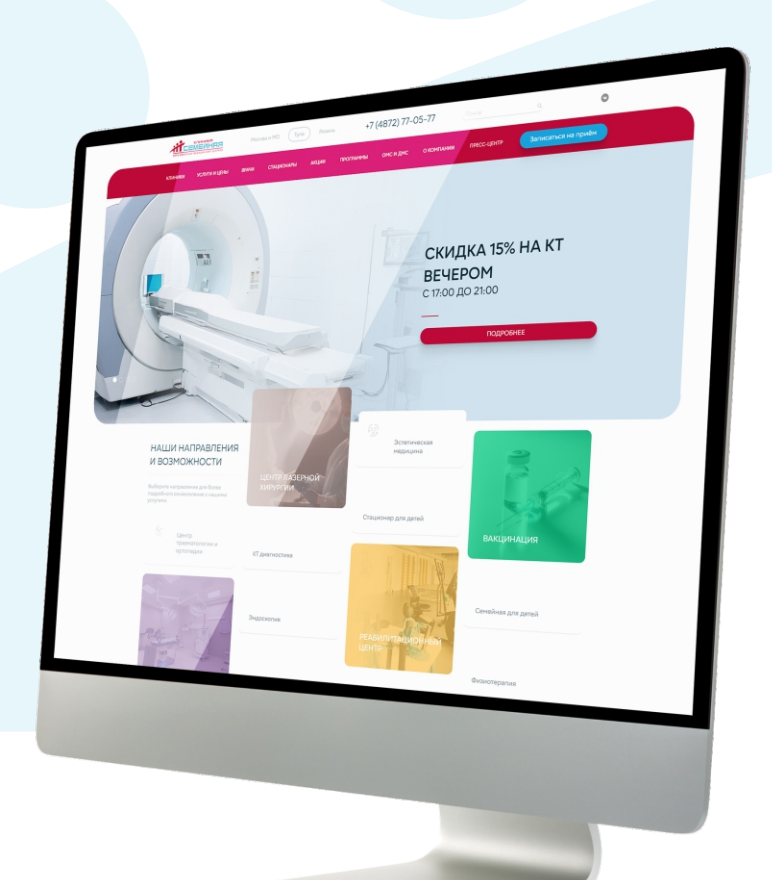

# Для регистрации в личном кабинете необходимо зайти на официальный сайт клиники

ryazan.semeynaya.ru или tula.semeynaya.ru

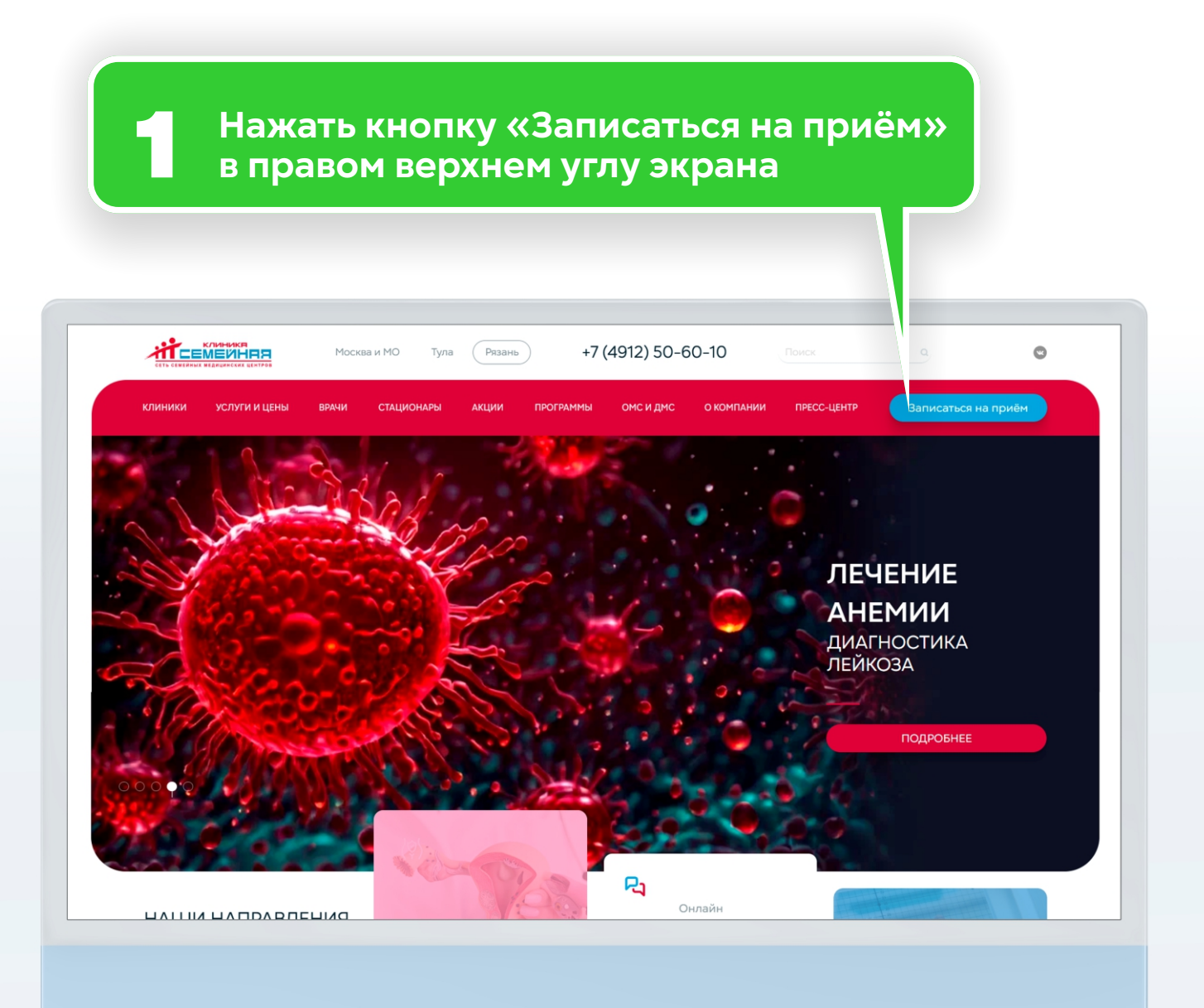

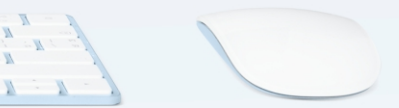

| Выбранная клиника     имини       Киника "Семейная" в Рязани, г. Рязань, Заводской прд. д. 1 вход 6     Выбрат            Крачи      Выбрат             Крачи      Выбрат             Крачи      Выбрат             Крачи      Выбрат             Крачи      Выбрат             Крачи      Выбрат             Крачи      Выбрат             Крачи      Выбрат             Солезная информация      Сонен             Винание!      Выков пациентов по ДИС к специалистам со статусом (Ведуший специялист. Врач - эксперт, Руководитель направления, КИН, ДИН)             Сонти и в личниентов по ДИС к специалистам со статусом (Ведуший специялист. Тавный специалист. Врач - эксперт, Руководитель направления, КИН, ДИН)             Гогин           Гогин             Гогин           Гогин             Гогин           Гогин             Гогин           Гогин             Воти           Воти <th></th> <th>Запись на приём</th> <th></th>                                                                                                    |          | Запись на приём                                                                                                    |                               |
|----------------------------------------------------------------------------------------------------|----------|----------------------------------------------------------------------------------------------------|-------------------------------|
| Скиники "Семейная" в Рязани, г. Рязань, Заводской пр-д. д. 1 вход б<br>К врачу выбрать<br>выбрать<br>С разная информация<br>С полезная информация<br>С полезная информация<br>С полезная информация<br>С полезная информация<br>С римание!<br>Запись пациентов по Д/К и с пециалиста со статусом (Ведущий с пециалист,<br>Главный специалист, Врач - эксперт, Руководитель направления, КИН, Д/М                                                                                                    |          | Выбранная клиника                                                                                                    | Изменить                      |
| Срити в личных касинет с помощ<br>Полезная информация<br>Серит<br>Внимание!<br>Запись пациентов по ДМС к специалистам со статусом (Ведущий специалист,<br>Главный специалист, Врач - эксперт, Руководитель направления, КМН, ДМН)<br>Соот<br>Сотроовстся форма входа и регистрации<br>(Полин в личных касинет с помощ<br>Погин<br>Пароль<br>Не помню пароль<br>Войти<br>Войти                                                                                                    |          | Клиника "Семейная" в Рязани, г. Рязань, Заводской пр-д, д. 1 вход 6                                                                                 |                               |
| Стин<br>Солонии и в личенои касочнет с помощи<br>Гарољ<br>Не помню пароль<br>Воли<br>Воли<br>Воли<br>Воли<br>Воли<br>Воли<br>Воли<br>Воли<br>Воли<br>Воли                                                                                                    |          | 🔝 Кврачу                                                                                                    | Выбрать                       |
| Полезная информация Срить Полезная информация Срить Пимание! Запись пациентов по ДМС к специалистам со статусом (Ведущий специалист, Тавный специалист, Врач - эксперт, Руководитель направления, КМН, ДМН)  Отпросов форма входа и редиструбладения, КМН, ДМН  Полин Полин По                                                                                                    |          |                                                                                                    |                               |
| Полезная информация Скрить Вимание Савный специалист, Врач - эксперт, Руководитель направления, КМН, ДМН.  ОТОТОВОВСТВО ФОДМА ВХОДА И РЕГИСТРОВАЛИИИ  ОТИЧНО ОТИЧНОВ ЛИЧНОВИ КАОИНСТ С ПОМОЩЬ Логин Пароль Не помню пароль Войти Сарнтирироваться                                                                                                    |          |                                                                                                    | Войти                         |
| <text><text><text><text></text></text></text></text>                                                                                                    |          | і Полезная информация                                                                                                    | Скрыть                        |
| Запись пациентов по ДМС к специалистам со статусом (Ведуций специалист,<br>Главный специалист, Врач - эксперт, Руководитель направления, КМН, ДМН)<br>Токировать силонски со статусом (Ведуций специалист,<br>Токровать силонски со статусом (Ведуций специалист,<br>Состание специалист, Врач - эксперт, Руководитель направления, КМН, ДМН)<br>Токировать силонски со статусом (Ведуций специалист,<br>Токировать силонски со статусом (Ведуций специалист,<br>Состание специалист, Врач - эксперт, Руководитель направления, КМН, ДМН)<br>Токировать силонски со статусом (Ведуций специалист,<br>Состание силонски со статусом (Ведуций специалист,<br>Состание силонски со статусом (Ведуций специалист,<br>Состание силонски со статусом (Ведуций специалист,<br>Состание силонски со статусом (Ведуций специалист,<br>Состание силонски со статусом (Ведуций специалист,<br>Состание силонски со статусом (Ведуций специалист,<br>Состание силонски со статусом (Ведуций специалист,<br>Состание силонски со статусом (Ведуций специалист,<br>Состание силонски со статусом (Ведуций специалист,<br>Состание силонски со статусом (Ведуций специалист,<br>Состание силонски со статусом (Ведуций специалист,<br>Состание силонски со статусом (Ведуций специалист,<br>Состание силонски со статусом (Ведуций специалист,<br>Состание силонски со статусом (Ведуций со статусом (Ведуций со статусом со статусом со статусом со статусом (Ведуций со статусом со статусом со |          | Внимание!                                                                                                    |                               |
| Откроется форма входа и регистрации.<br>Нажать кнопку «зарегистрироваться»                                                                                                    |          | Запись пациентов по ДМС к специалистам со статусом (Ведущи<br>Главный специалист, Врач - эксперт, Руководитель направлени                           | й специалист,<br>я, КМН, ДМН) |
| Пароль 💿                                                                                                    |          |                                                                                                    |                               |
| Не помню пароль<br>Войти<br>Зарегистрироваться                                                                                                    | От<br>На | кроется форма входа и регистрац<br>жать кнопку «зарегистрироватьс<br>воити вличный каойнетстюмощь<br>Логин                                          | ции.<br>я»                    |
| Войти<br>Зарегистрироваться                                                                                                    | От<br>На | кроется форма входа и регистрац<br>жать кнопку «зарегистрироватьс<br>воити в личный каойнет с помощь<br>Логин<br>Пароль                             | ции.<br>я»<br>З               |
| Зарегистрироваться                                                                                                    | От<br>На | кроется форма входа и регистрац<br>жать кнопку «зарегистрироватьс<br>воити в личный каойнетстюмощь<br>Логин<br>Пароль<br>Не помню пароль            | ции.<br>я»<br>З               |
|                                                                                                    | От       | кроется форма входа и регистрац<br>жать кнопку «зарегистрироватьс<br>Войти в личный касинет с помощь<br>Логин<br>Пароль<br>Не помню пароль<br>Войти | ции.<br>я»<br>З               |

| егистрация клиента                                                                                                    | ×                                         |  |
|----------------------------------------------------------------------------------------------------|-------------------------------------------|--|
| Заполните личные данные                                                                                                    |                                           |  |
| Фамилия                                                                                                    |                                           |  |
| Имя                                                                                                    |                                           |  |
| Отчество                                                                                                    |                                           |  |
| без отчества                                                                                                    |                                           |  |
| Пол<br>Мужской                                                                                                    | ~                                         |  |
| Дата рождения                                                                                                    |                                           |  |
| Телефон                                                                                                    |                                           |  |
| Почта                                                                                                    |                                           |  |
| Придумайте пароль, который будете использовать для входа                                                                                                    |                                           |  |
| Введите пароль                                                                                                    | ۲                                         |  |
| Введите этот же пароль еще раз                                                                                                    | •                                         |  |
| Минимальна<br>Пароль дол<br>Пароль дол<br>Соглас<br>9 не рос<br>Я не рос<br>В не рос<br>Сести и нажать кнопку «зареги<br>Конфиденцияльность - Условия использования | страции.<br>ичные данные<br>стрироваться> |  |
| Зарегистрироваться                                                                                                    |                                           |  |

Обратите внимание – логином будет служить Ваш адрес электронной почты, указанный при регистрации. На него же придет код подтверждения регистрации в личном кабинете. Вы получите письмо с кодом доступа на электронную почту, указанную при регистрации.

(Если Вы не видите письма – проверьте папку «спам».)

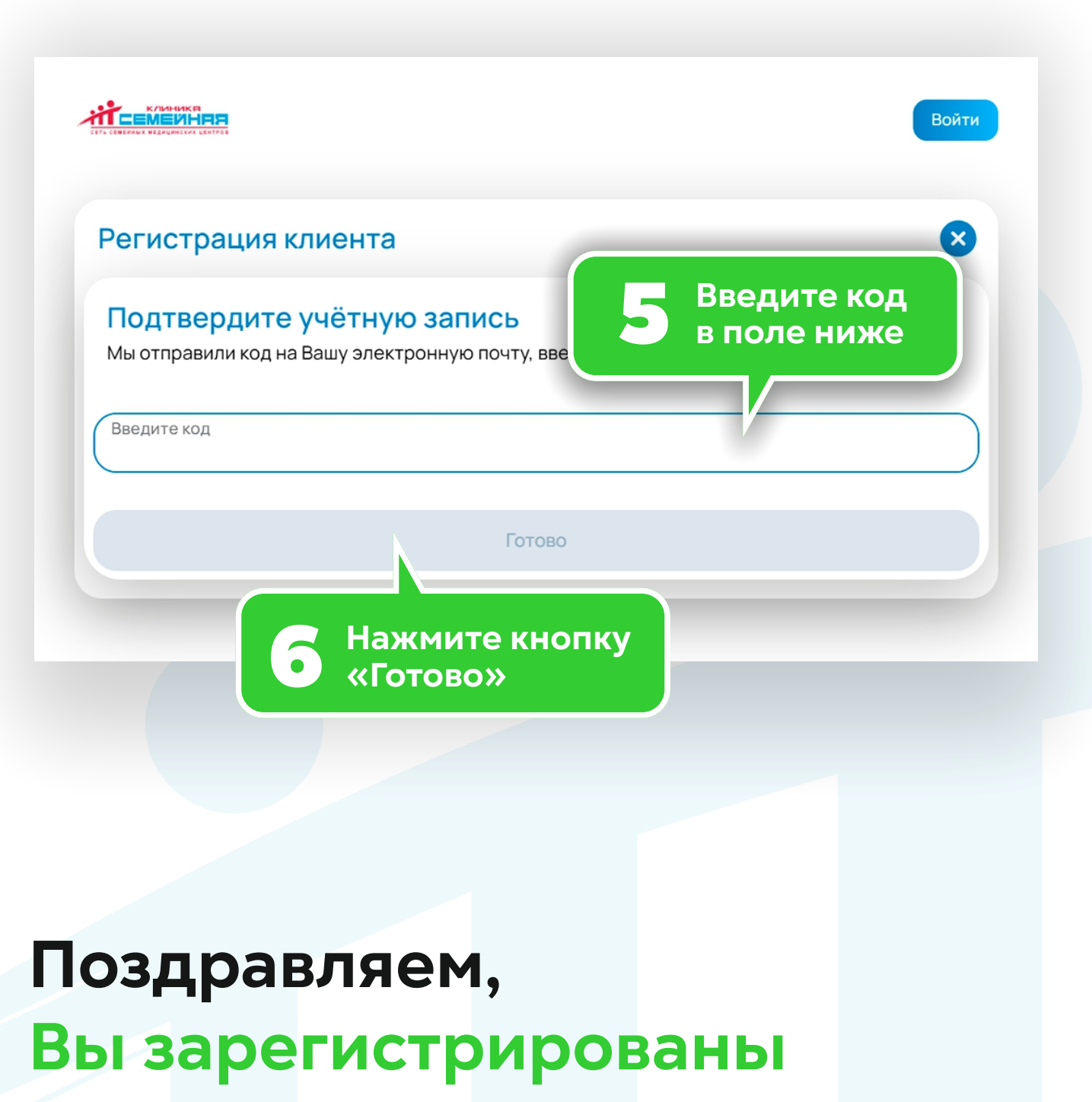

в ЛК Клиника Семейная.

## Преимущества личного кабинета клиники «Семейная»

#### Вы можете:

- Записаться на прием;
- Отменить запланированный визит;
- Просматривать информацию о врачах: образование, компетенции, опыт работы, стоимость приема;
- Подбирать удобное время для посещения;
- Оставить отзыв;
- Доступ к медицинской карте: результаты анализов, исследований, заключения и назначения врачей;
- Видеть всю информацию по детям и родственникам.

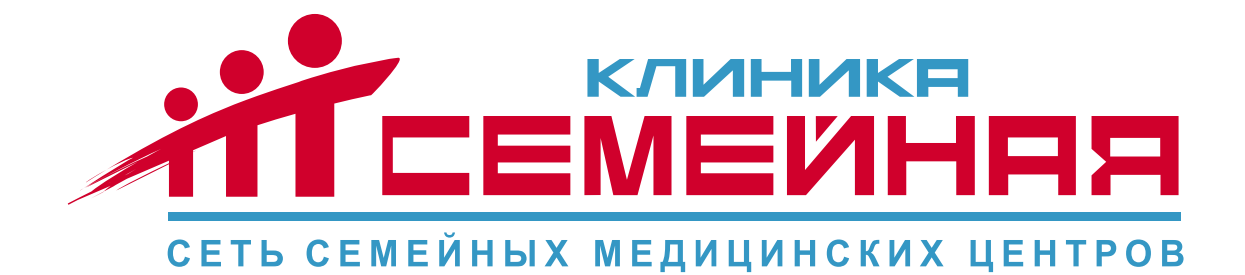

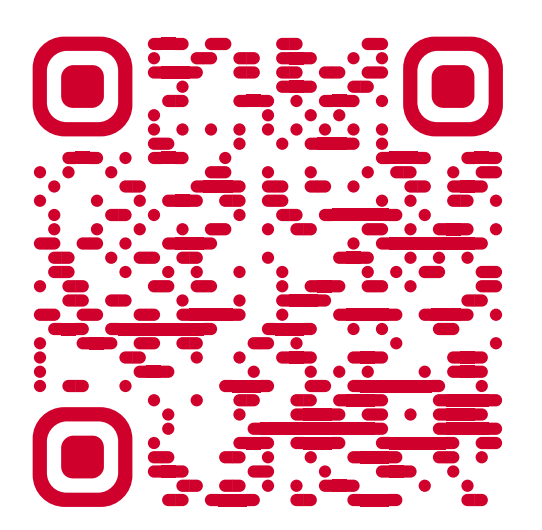

**RYAZAN.SEMEYNAYA.RU** 

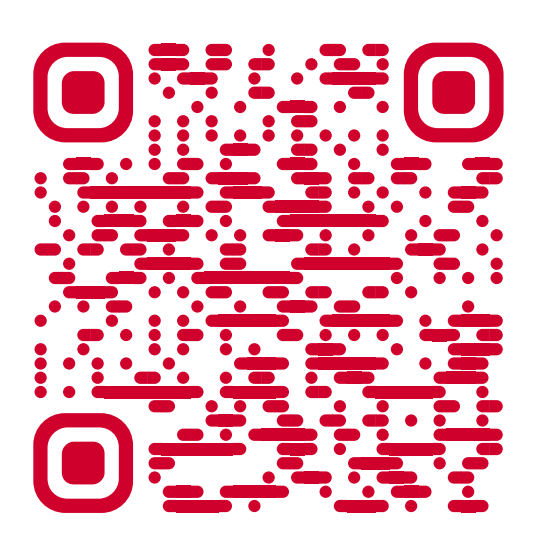

**TULA.SEMEYNAYA.RU** +7 (4912) 50-60-10 +7 (4872) 77-05-77